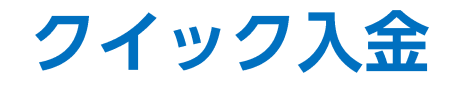

## LION CFD for Android

クイック入金ができます。

入出金についての注意点は、こちらをご参照ください。

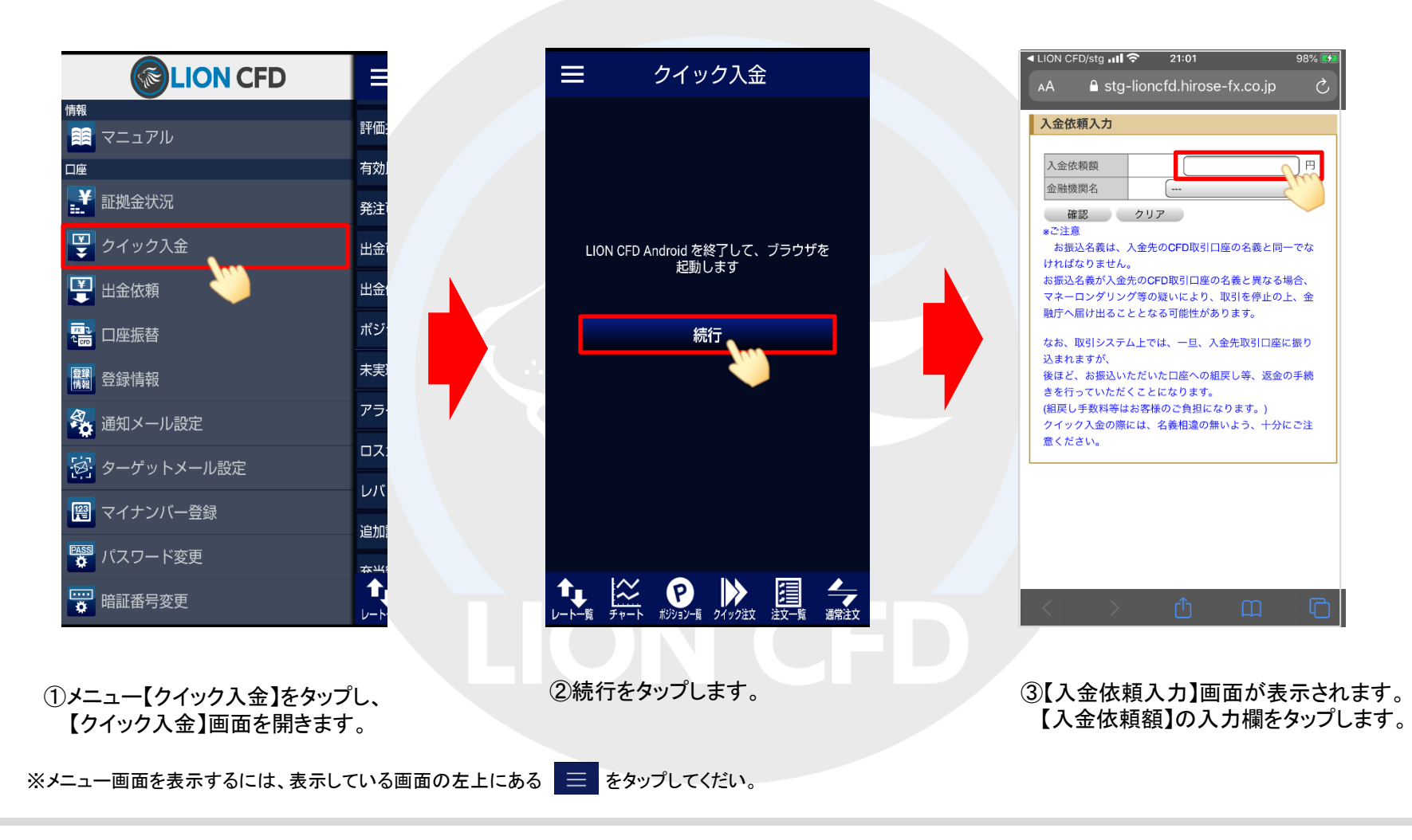

▶

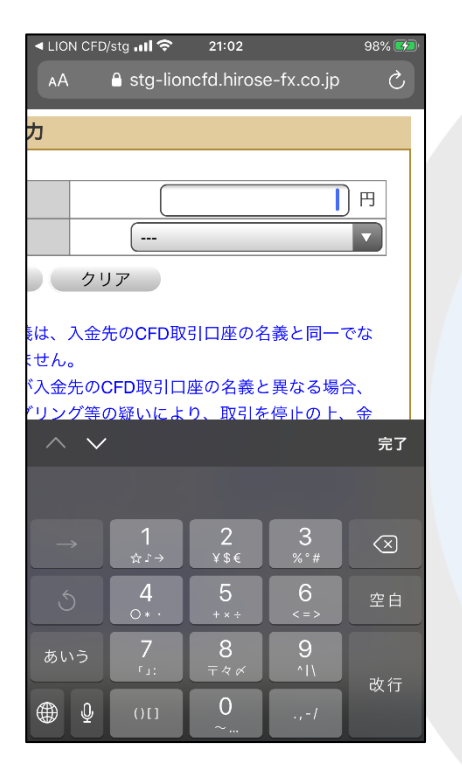

④【入金依頼額】欄をタップすると キーボードが表示されます。 入金金額を入力します。

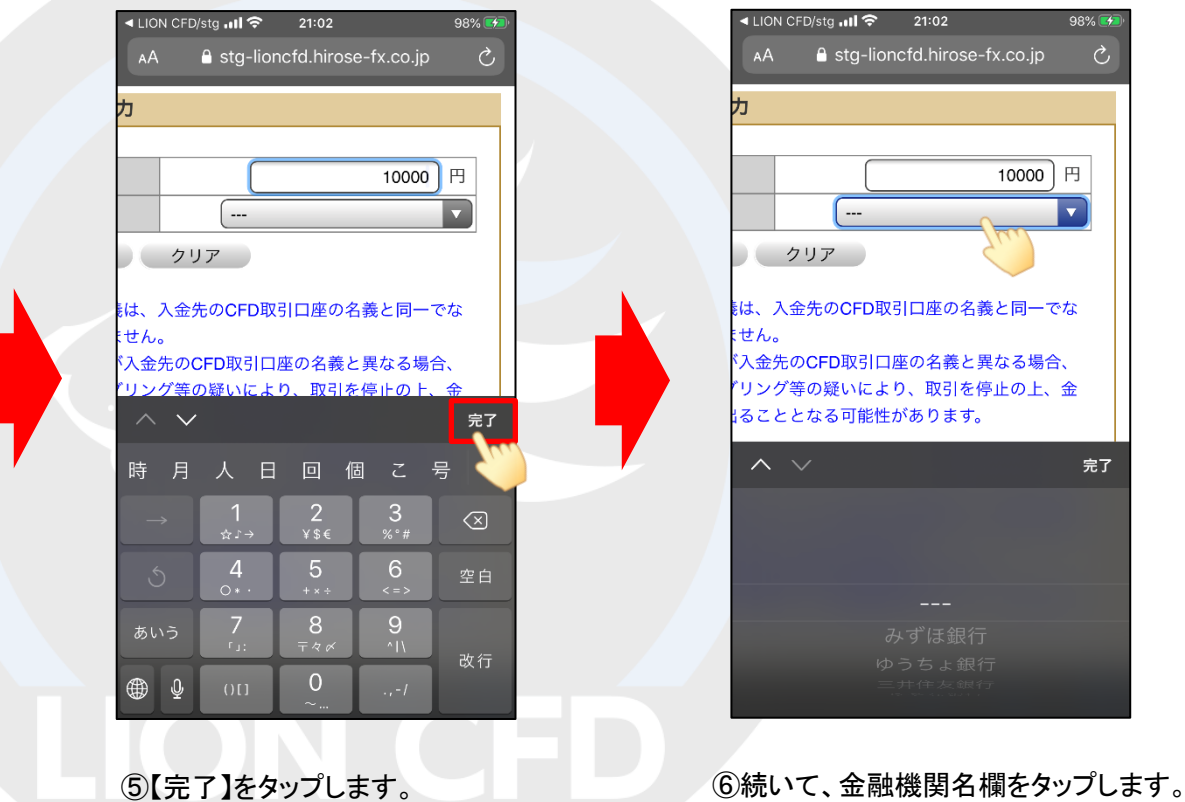

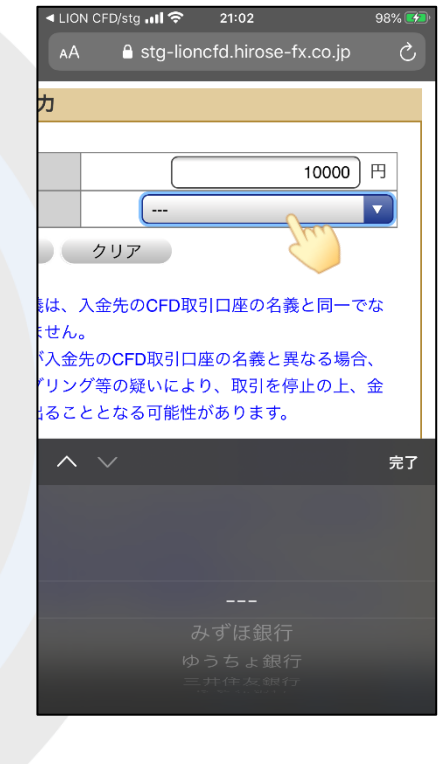

▶

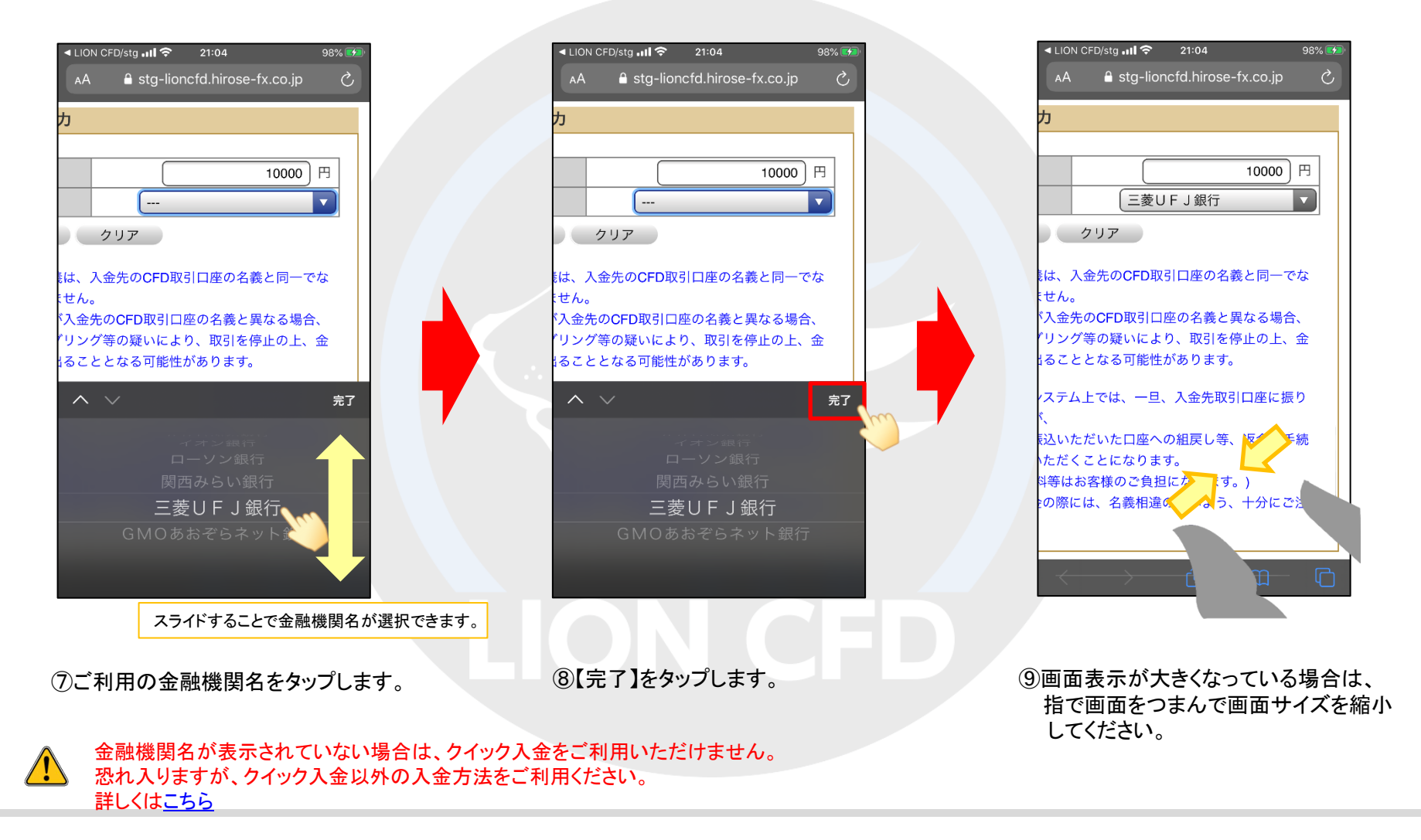

## クイック入金

D.

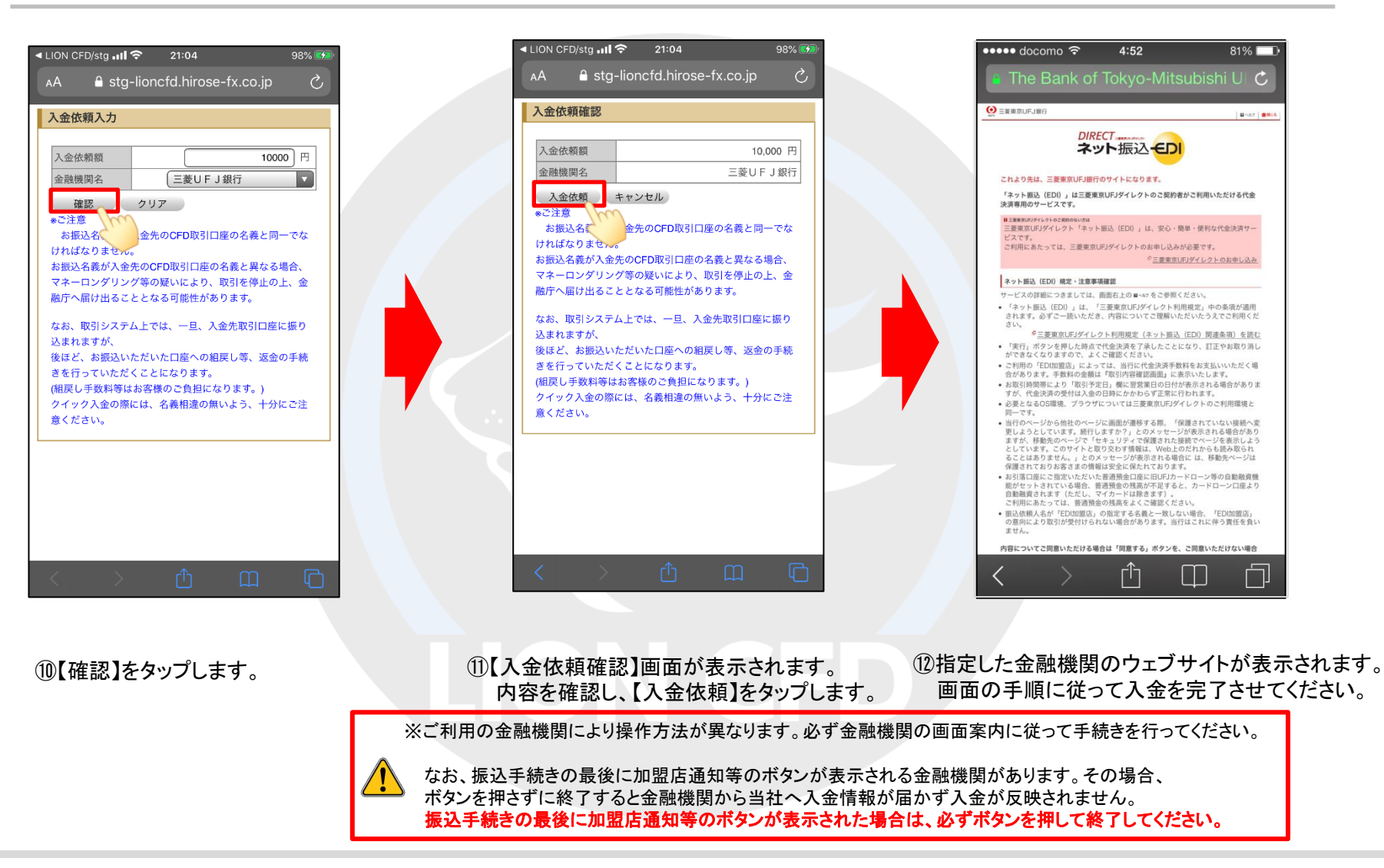

## LION CFD for Android

81%

8-557 | 8863

©三菱東京UFJダイレクトのお申し込み